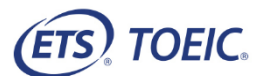

If you have trouble understanding Japanese, please ask our staff for an explanation written in English.

# TOEIC<sup>®</sup> Speaking & Writing 公開テスト/TOEIC<sup>®</sup> Speaking 公開テスト 受験のしおり

受付開始までに本「受験のしおり」を必ずお読みください。本「受験のしおり」は、試験終了後に回収いたします。

## 【受験の流れ】

\*緊急時に備えて非常口を必ずご確認ください。

| 内容       | 注意点                                                                                           |        |
|----------|-----------------------------------------------------------------------------------------------|--------|
| 受付前      | 受付までに「本人確認書類」をご用意いただき、「受験同意書」にご記入ください。<br>受付後に休憩時間はありませんので、お手洗いなどは予めお済ませください。                 |        |
|          | [1] 写真付の本人確認書類(日本で発行された有効期限内のもの)                                                              |        |
|          | 運転免許証、学生証/学生手帳/生徒手帳、パスポート(パスポートは海外発行も可)、                                                      |        |
|          | マイナンバーカード(個人番号カード)、住民基本台帳カード、外国人登録証明書、                                                        |        |
|          | 在留カード、特別永住者証明書、運転経歴証明書、障害者手帳(身体/精神)                                                           |        |
|          | ※ 上記のいずれかの本人確認書類(有効期限内のもの)をお持ちいただけない方は、受験できません。<br>試験中は本人確認書類を常に机の上に置いて提示してください。              |        |
|          | ※ コピーは認められません。                                                                                |        |
|          | ※「受験申込時の氏名」と「本日の戸籍上の氏名」が氏名変更などにより異なる場合は、試験開始前に<br>お知らせください。手続き方法をご案内します。                      |        |
|          | [2] 受験同意書                                                                                     |        |
|          | 受験同意書を必ずお読みいただき、記入例に従って全ての項目をご記入ください。<br>同意いただけない場合は、ご受験いただけません。                              |        |
| 受付/      | ●本人確認書類、受験同意書、本「受験のしおり」をご用意ください。携帯電話をお持ちの方は、                                                  | 電源が    |
| 試験開始     | 切れていることを確認させていただきますので、あわせてご用意ください。                                                            | 」(宙去   |
|          | ※ 試験教室の机の工に直いてよいものは、本「受験のしのり」、本人唯認音頬、「受験向息音」<br>はメモ)、ペン(試験会場にて貸与されたもの)、受付で渡される「受付番号カード」です。その他 | い表面の手荷 |
|          | 物はすべてカバンの中にしまって机の下に置いてください。                                                                   |        |
|          | ※ 試験教室内での時計の使用は禁止です。                                                                          |        |
|          | ●受付ではご本人の確認と写真撮影を行います。写真は公式認定証に印刷されます。<br>● 受け後に受除すると度にご案中いたします。試験教室を入りまする際や美麗する際は            |        |
|          | ●文竹後に文殿りるの席にこそれいたしまり。武殿教主を八返主りる际や眉席りる际は、<br>ヘッドヤットのコードを引っ張ったり、足元のコンヤントやケーブルに触れないようご注音ください。    |        |
|          | ●試験開始は一斉ではありません。着席後、順次試験を開始していただきます。                                                          |        |
| 試験中      | 試験中の退室は原則として認められません。                                                                          |        |
| H-MBX 1  | 具合が悪くなった場合は、静かに挙手をして試験官へお知らせください。                                                             |        |
|          | なお、席を離れたことによる試験時間の延長は認められません。                                                                 |        |
| 試験終了<br> | 武殿の湾コ時間は文殿自ことに共なります。 教主を返主されるまで、の静かに願います。<br>ゴミはお持ち帰りください。                                    |        |

# 【受験に際しての注意事項】

受験同意書と試験画面(本「受験のしおり」2 ページの 4 を参照)に、受験に際しての注意事項を掲載しております。注意 事項への違反もしくは禁止行為を行った場合は、試験官による注意・警告、テストの採点をしない、試験途中でご退場いただく、 手荷物の確認、当協会または ETS の運営するテストに関する受験資格をはく奪する、スコア(過去に受験したものを全て含む)を 無効(キャンセル)にするなどの対応を行うことがありますので、必ずお読みください。

# 【テスト結果の通知】

公式認定証は試験日から 30 日以内に受験者本人宛に親展封筒で発送いたします(団体一括受験申込の場合は、団体宛 に発送する場合があります)。海外送付をご希望の方は、試験日を含む 10 日以内必着で必要書類を当協会へお送りください。 詳細は、TOEIC<sup>®</sup>公式サイトをご覧ください。

# 【試験画面の進め方】

下記の手順で試験画面を進めてください。会場のパソコンや周辺機器は事前に検証を行っておりますが、何か不具合がございましたら、挙手をして試験官にお知らせください。

※詳細は試験画面に表示される案内をご確認ください。試験問題の内容に関する質問には一切お答えできません。

#### 氏名・生年月日・住所(公式認定証の送付先)の確認

#### 住所または生年月日を修正されたい方

公式認定証の送付先を変更されたい方(転居・試験日から 25 日以内に転 居予定・住所を誤って登録など)、生年月日を誤って登録された方は、 試験日を含む 10 日以内に TOEIC<sup>®</sup>申込サイトにログインして登録内容を変 更してください。

なお、本日の試験画面では変更前の情報が表示されますが、公式認定証に は最新の情報が印字されます。

#### 氏名を変更されたい方

「受験申込時の氏名」と「本日の戸籍上の氏名」が氏名変更などにより異なる場合は、TOEIC®公式サイトをご確認いただき、試験日を含む6日以内に IIBC 試験運営センターへ変更届(サイトよりダウンロード可能)をお送りくだ さい。

### 2 チェックボックスにチェックを入れる

表示されている情報に間違いがなければ、チェックボックスにチェックをし、 [進む(NEXT)]をクリックして画面を先へ進めてください。 ※チェックボックスにチェックをしていない場合は、[進む(NEXT)]をクリックしても 先には進めません。

3 ヘッドセット装着

#### 4 受験上の注意事項などの確認

#### 右上の[CONTINUE]をクリックして進めてください。

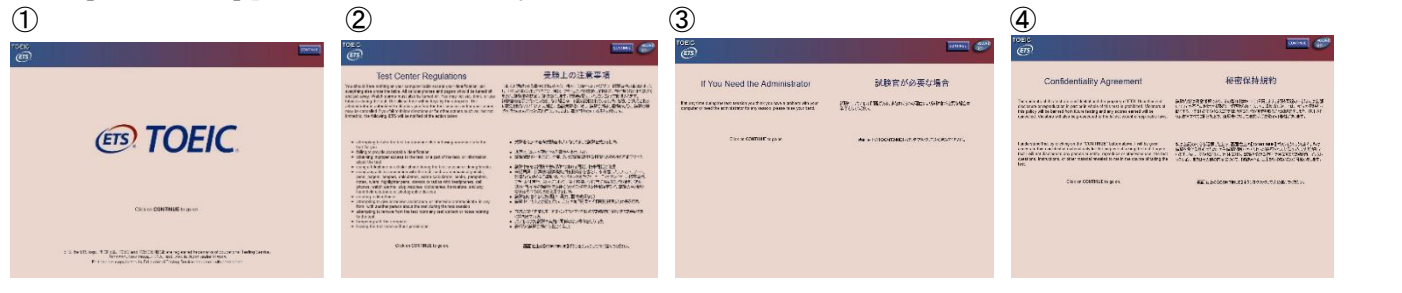

い。

### 5 マイクの調整

マイクは顔の左側ロ元に来るよう位置を調整します。 録音中はマイクに触れないようご注意ください。

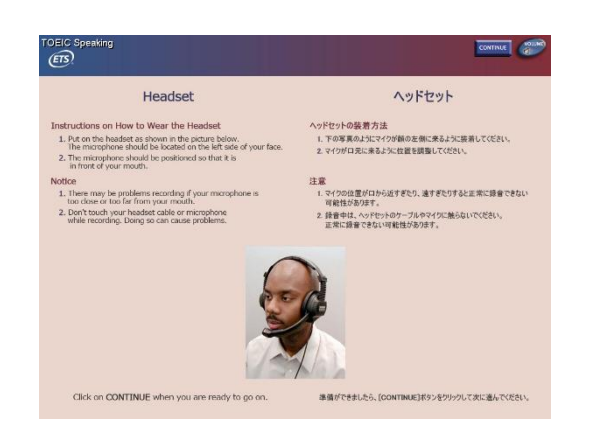

#### 6 音量の調整

[VOLUME] をクリックすると、音量を調整することが できます。

音声の途切れや雑音などで音声が正常に聞こえない場合は、 [CONTINUE]をクリックせず、挙手をして試験官へお知らせくださ

| Changing the Volume                                                                                                    | 音量の調整                                                                                                    |
|----------------------------------------------------------------------------------------------------|----------------------------------------------------------------------------------------------------|
| Instructions for Volume Control                                                                                                    | 音量調整の干頭                                                                                                    |
| <ol> <li>To change the volume, click on the Volume room at the top<br/>of the screen. The volume control will appear. Nove the<br/>volume indicator to the left or to the right to change the<br/>volume.</li> </ol> | <ol> <li>職業右上のやのLUMEIボランをワルウするとポリニーとコントロール<br/>水され、スライダを左右に動かすと言葉を開催することができます。</li> <li>ボリュームコントロールを開びるには、もう一度LVOLUMEIが少さ<br/>いためますののかい。</li> </ol> |
| 2. To close the volume control, click on the volume icon again.                                                                                                    | Systeme                                                                                                    |
| Notice                                                                                                    | 注意                                                                                                    |
| 1. You will be able to change the volume during the test                                                                                                    | 1. ラストロレつでも食量を変更することができます。                                                                                                    |
| 2, Call a proctor it you cannot hear anything or there are                                                                                                    | 2. 首声が利も聞これはい場合で、言葉時間に問題のある場合はあ<br>呼びください。                                                                                                    |
| *You may now change the volume.                                                                                                    | ○会量の原告ができます。終わりましたらCONTINUE                                                                                                    |
| When you are finished, click on Continue."                                                                                                    | ボタンをワリックして次に進んでください。                                                                                                    |

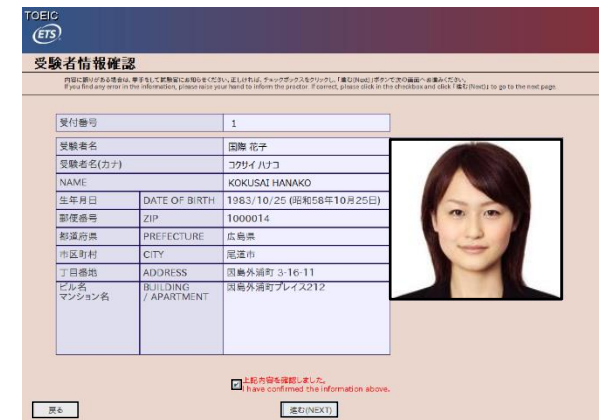

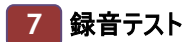

#### ①音声の録音

画面下部の[REC]をクリックし、サンプルスクリプトを読み上げてください。ここで話された内容は採点対象にはなりません。 ②録音した音声の確認

| 画面下部の[PLAY]をクリックし、 | ご自身の音声が正常に録音されていることを |
|--------------------|----------------------|
| 必ず確認してください。録音テス    | <u>いで異常がある場合、</u>    |
| 試験の採点が正常に行えない      | 可能性があります。            |

音声が正常に録音されていた場合 [CONTINUE]をクリックしてください。

音声の途切れや雑音などで、音声が正常に聞こえない場合

画面を進めずに、挙手をして試験官へお知らせください。

再度、録音する場合 ①の手順にお戻りください。

#### TOEIC® Speaking Test 概要の確認、試験開始 8

TOEIC Speaking Test は約 20 分間(11 問)です。 Speaking Test Directions を確認後、[CONTINUE]をクリックしてください。 ※各設問の残り時間は画面上に表示されます。

| pennig                  |                   |                                                                                                    |                                                                                                    | CONTR       |
|-------------------------|-------------------|----------------------------------------------------------------------------------------------------|----------------------------------------------------------------------------------------------------|-------------|
|                         |                   |                                                                                                    |                                                                                                    |             |
|                         |                   |                                                                                                    |                                                                                                    |             |
|                         |                   |                                                                                                    |                                                                                                    |             |
|                         |                   |                                                                                                    |                                                                                                    |             |
|                         |                   | Speaking Te                                                                                                    | st Directions                                                                                                    |             |
|                         |                   |                                                                                                    |                                                                                                    |             |
|                         |                   |                                                                                                    |                                                                                                    |             |
| This is the TOEIC Sc    | eaking Test. This | test includes eleven o                                                                                                    | estors that measure different aspects of your sp-                                                                                                    | eding       |
| ability. The test lasts | accrowmately 20   | minutes.                                                                                                    |                                                                                                    | CONTRACT OF |
|                         |                   |                                                                                                    |                                                                                                    |             |
|                         | Questo            | n has                                                                                                    | Delutor Citera                                                                                                    |             |
|                         | 1.2               | Read when when                                                                                                    | <ul> <li>pronunciation</li> </ul>                                                                                                    |             |
|                         |                   |                                                                                                    | <ul> <li>Intersection and connect</li> </ul>                                                                                                    |             |
|                         | 0                 | Describe & pillure                                                                                                    | and the acce por                                                                                                    |             |
|                         |                   |                                                                                                    | · protector                                                                                                    |             |
|                         |                   | -                                                                                                    | colvege                                                                                                    |             |
|                         |                   |                                                                                                    |                                                                                                    |             |
|                         | 44                | Respond to examine                                                                                                    | al of the above, plus                                                                                                    |             |
|                         | **                | Report to east ins                                                                                                    | al of the above, pros<br>• relevance of conduct                                                                                                    |             |
|                         | **                | Report to questions                                                                                                    | al of the above, proc.<br>• Televance of content<br>• completeness of content                                                                                 |             |
|                         | 24                | Respond to questions                                                                                                    | al of the above, prus<br>• subsearce of content<br>• completeness of content<br>all of the above                                                              |             |
|                         | 24                | Respond to questions<br>Respond to questions<br>using information<br>generation                                              | al of the above, prior<br>- indexecs of codent<br>- comparisons a disordent<br>all of the above                                                               |             |
|                         | 44<br>7-9         | Respond to questions<br>Respond to questions<br>using information<br>provided<br>Propose a solution                          | al Charles down, point<br>- soleness of collect<br>- completiones to discreter<br>all of the above<br>(all of the above                                       |             |
|                         | 24<br>74<br>78    | Respond to questions<br>Respond to questions<br>using information<br>provided<br>Programs is studies.<br>Examples an equinon | al of the advoce, post<br>• selections of content<br>• completions of content<br>all of the above<br>all of the above<br>all of the above<br>all of the above |             |

▲ < TOEIC<sup>®</sup> Speaking Test 中の注意点>

- マイク部分やコードに触れずにご受験ください。触れると、雑音が入ったり録音ができなくなる可能性があります。
- 声が大きすぎると音割れして採点に影響が出る可能性があります。

# TOEIC<sup>®</sup> Speaking 公開テストをご受験の方は 11 へお進みください。

| 9 TOEIC <sup>®</sup> Speaking Test 終了、TOEIC <sup>®</sup> Writing Test に移行 | TOEIC                                                                                                    |                                                                                                    |
|---------------------------------------------------------------------------|----------------------------------------------------------------------------------------------------|----------------------------------------------------------------------------------------------------|
| TOEIC Writing Test は 3 分後に自動的に始まりますが、右上の                                  |                                                                                                    |                                                                                                    |
| [CONTINUE]をクリックすると、ご自身でテストを進めることができます。                                    |                                                                                                    |                                                                                                    |
|                                                                           | This is the end of the Speeking lest.<br>You may lake off your headstringer                               | TOFID Resaing Tard(株子いたいむした。<br>へいたびかを合ってください。                                                           |
| < <i>TOEIC</i> <sup>®</sup> Writing Test 中のヘッドセット装着について>                  | The Writing test will begin automatically in 3 minutes.<br>If you do not wish to seat, click on CONTINUE. | TOEDD Westing Twenter 分岐位自動的に効率のます。<br>創造市上の[constraine]があったが少かすると<br>すぐにTOLIC Westing Tweeを開始することもできます。 |
| 音声による試験問題はありませんが、周囲の音が気になる場合はヘッドセットを                                      |                                                                                                    |                                                                                                    |
| 装着したままご受験ください。                                                            |                                                                                                    |                                                                                                    |

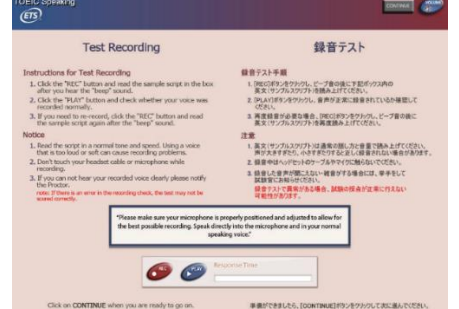

# 10 TOEIC<sup>®</sup> Writing Test 概要の確認、試験開始

TOEIC Writing Test は約 60 分間(8 問)です。 Writing Test Directions を確認後、[CONTINUE]をクリックしてください。

※各設問の残り時間は画面上に表示されます。

#### TOEIC Writing Test 全体

[HELP] をクリックすると、解答方法を確認できます。

右上の[RETURN]

RETURN をクリックすると試験問題に戻ります。※[HELP]画面中も試験は進みます。

ショートカットキーは使用できません。以下のボタンを使用してください。

| Cut   | 切り取りたい文章を選択し、<br>[Cut]をクリックします。          | Undo | 最後の操作を取り消します。          |
|-------|------------------------------------------|------|------------------------|
| Paste | 文章を貼り付けたい場所にカーソルを置き、<br>[Paste]をクリックします。 | Redo | [Undo]で取り消した操作を元に戻します。 |

アルファベットの大文字と小文字を切り替えるには、[Shift]キー+[Caps Lock]キーを押してください。 

TOEIC Writing Test Question 1-5 操作方法

- 最初に Direction が1分間表示されます。右上に表示されている時間は 9 分から始まり、8 分になったら自動的に Question 1 へ進みます。
- Question 1~5 は自動的には進みません。

[NEXT] をクリックして次の問題に進んでください。

前の問題に戻る場合は[BACK] をクリックしてください。

8 分経過するまで Question 6 に進むことはできません。

#### TOEIC<sup>®</sup> Speaking Test 録音状況の確認 11

TOEIC Speaking Test の解答を聞いて、音声が正しく録音されていることを確 認します。

ヘッドセットを装着し、[Play]をクリックして音声が聞こえることを確認してくださ い。録音した音声が聞き取れない場合は、必ず試験官にお知らせください。 確認が終わりましたら、[Submit]をクリックしてください。

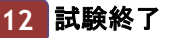

4

試験官が試験終了画面を確認いたしますので、挙手をしてお知らせください。 本人確認書類など、お忘れ物のないようにご注意ください。 試験の終了時間は受験者ごとに異なりますので、教室を退出されるまでお静か に願います。

※本「受験のしおり」、受験同意書、ペンは回収いたしますので、持ち帰らない ようご注意ください。

## ETS, the ETS logo, PROPELL, TOEIC and TOEIC BRIDGE are registered trademarks of ETS, Princeton, New Jersey, USA, and used in Japan under license.

・般財団法人 国際ビジネスコミュニケーション協会 The Institute for International Business Communication

世界は、あなたでつながる。

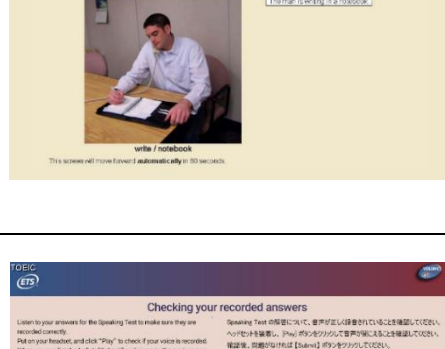

| aten to your answ<br>econded correctly,<br>ful on your headso<br>when you are firia<br>there is any problem | ers for the Sp<br>f, and click "P<br>dred, click "Si<br>ers with the re | eaking Test to make sure they are<br>ity" to check if your voice is recorded<br>domin" and move to the next screen<br>cording, please inform the proctor.                                                                                                    | Speaking Test O指型について、1<br>ヘッドセットを装着し、Pray)ポタン<br>有記法、回想がなければ [Subra<br>修算した音声が聞き取れない場合                                                                                                    | 目声が立しく味着でい<br>とクトバンして音声が強<br>し」ポタンをクリックして<br>かは、必ず加味者には                                                                                                    | ていることを得<br>にえることを得<br>いださい。<br>1980らせくださ | 出しての<br>思しての |
|----------------------------------------------------------------------------------------------------|-------------------------------------------------------------------------|----------------------------------------------------------------------------------------------------|----------------------------------------------------------------------------------------------------|----------------------------------------------------------------------------------------------------|------------------------------------------|--------------|
| lad Example)                                                                                                |                                                                         | Answer                                                                                                    | 正しく録音されていない例)                                                                                                    |                                                                                                    | erwee                                    | _            |
| Section                                                                                                    | Number                                                                  | D.C.                                                                                                    | Answer                                                                                                    |                                                                                                    | Play                                     | Step         |
| Speaking                                                                                                    | Q1                                                                      | sendar of the state of the second second sec | with the second second second                                                                                                    |                                                                                                    | Play                                     | Stop         |
| Speaking                                                                                                    | Q2                                                                      | ABBRURGENHYLLEANING BURGENHYNGE                                                                                                    | enaded and the second second second second second second second second second second second second second second                                                                                                    | handarderen                                                                                                    | Play                                     | 3114         |
| Speaking                                                                                                    | CD CD                                                                   | N-jala-spin-departments-incompil-basedia                                                                                                    | mouth the second standard                                                                                                    | Interest                                                                                                    | Play                                     | Stop         |
| Speaking                                                                                                    | Q4                                                                      | Spot-outprovinenge sources                                                                                                    | in and any second staff in the second second second second second second second second second second second se                                                                                                    |                                                                                                    | Play                                     | Stip         |
| Speaking                                                                                                    | Q5                                                                      | manananinggagappaga                                                                                                    | enter and the second and the second and the second and the second and the second and the second and the second                                                                                                    | Mp-with web-web                                                                                                    | Play                                     | Stop         |
| Speaking                                                                                                    | Q6                                                                      | manager frequency and prover                                                                                                    | wither an an and the second second se | -handerpression                                                                                                    | Play                                     | Step         |
| Speaking                                                                                                    | 07                                                                      | and a second a second second s | NE-employeest Allow to Allow Argenty (Joneste                                                                                                    | educerosyly.                                                                                                    | Play                                     | Ship         |
| Speaking                                                                                                    | Q8                                                                      | ware ware fully in the second start of the                                                                                                    | and the state of the second second second second second second second second second second second second second                                                                                                    | the and the state of the state of the state | Play                                     | Stop         |
| Speaking                                                                                                    | Q9                                                                      | +lineteriety ledgewarper-burger-                                                                                                    |                                                                                                    | -                                                                                                    | Play                                     | 5114         |
| Speaking                                                                                                    | Q10                                                                     | mailanma-taltindepindepinde                                                                                                    | eigt de temper auf en feite sider                                                                                                    | Hipping purpose                                                                                                    | Play                                     | Stop         |
| Speaking                                                                                                    | 011                                                                     | interest and a second second s |                                                                                                    | -                                                                                                    | Play                                     | Stip         |

ご受験いただき、ありがとうございました。

学手の上、試験官にお知らせください。 お忘れ物のないようにご注意ください。 Thank you for taking the test.

Please raise your hand to inform the proctor. Make sure that you have all your belongings with you whe

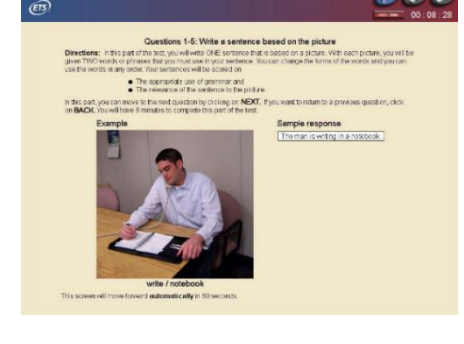

@@@@

Writing Test Direction